# <u>Manual for Exchange Students to Apply for Study/Work Placement at</u> <u>the Tomas Bata University in Zlín</u>

Dear Student,

It is our pleasure that you have decided to realize an exchange study/work placement stay at the Tomas Bata University (TBU) in Zlín.

If you want to study/work at TBU there are several <u>documents</u> which <u>have to be delivered to the</u> <u>TBU International Office</u> by the given application deadline. The deadlines are as follows:

- 1. 1 June for the winter semester or the full academic year
- 2. 1 November for the summer semester

The documents are:

- 1. Student Application Form
- 2. Learning Agreement
- 3. Copy of the student identity card
- 4. Transcript of Records
- 5. CV

The first two above mentioned documents – Exchange Student Application Form and Learning Agreement – have to be filled in within the TBU informational system "*Portál*".

This Manual is to help you going through the on-line application procedure and searching for the most suitable courses for you within the TBU informational system Portál. If you face any problems within the Portál, please, contact the TBU International Office – <u>bycek@rektorat.utb.cz</u>.

# **Content:**

| 1. | Log in                                                | 3  |
|----|-------------------------------------------------------|----|
| 2. | Enter Personal Data                                   | 5  |
| 3. | Enter Sending Institution Information                 | 5  |
| 4. | Enter Exchange Stay Information                       | 6  |
| 5. | Select Courses                                        | 8  |
| 6. | Print Student Application Form and Learning Agreement | 12 |
| 7. | Change Learning Agreement                             | 16 |
| 8. | Study/Work Placement Prolongation; Repeated Arrival   | 18 |
| 9. | FAQ                                                   | 19 |

## 1. Log in

Open the site <u>www.stag.utb.cz</u>. Switch to English language if necessary – the button is in the top right corner. Now click on the Applicant or ECTS bookmark in the offer bar. The following screen will appear.

| 🭯 Tomas I                 | Bata Universi                                          | tγ in Zlí                                     | n Portal IS                                              | /STAG                  |                           |
|---------------------------|--------------------------------------------------------|-----------------------------------------------|----------------------------------------------------------|------------------------|---------------------------|
|                           | Welcome Brows                                          | se IS/STAG                                    | Applicant Graduate                                       | Web services ECTS      | User Info Password Change |
| nformation for applicants | ECTS: Incoming short-ter                               | m student visits                              | (S034)                                                   |                        |                           |
| ectronic application      | ECTS – In                                              | coming sho                                    | ort-term student                                         | visits                 |                           |
| dmission procedure        | A site for subm                                        | nitting application                           | n for short-term stay and                                | monitoring its status. |                           |
| CTS arrivals              | Application net                                        | 2                                             |                                                          |                        |                           |
|                           | citizen nor a Slovak citizen                           | born before 1993)                             | gned (You are neither a Czec<br>, and the school has not | n                      |                           |
|                           | assigned a pseudo-bir                                  | thcode to you ye                              | et.                                                      |                        |                           |
|                           | Generate a pseudo-birt                                 | hcode and log in                              |                                                          |                        | _                         |
|                           | First name (s)                                         |                                               |                                                          | Log-in for t           | he                        |
|                           | Surname                                                |                                               |                                                          | first time             |                           |
|                           | Date of birth                                          |                                               |                                                          | in se time             |                           |
|                           | Sex                                                    | male 💌                                        |                                                          |                        |                           |
|                           |                                                        |                                               |                                                          |                        |                           |
|                           |                                                        | bue and log in                                |                                                          |                        |                           |
|                           | The system will assign you                             | a pseudo-birtho                               | ode that will be used to ident                           | fy                     |                           |
|                           | you at this school. Make<br>in, enter that code and yo | a note of the code<br>ur initials into the fo | e and next time you need to lo<br>orm on the left.       | g                      |                           |
|                           |                                                        |                                               |                                                          |                        |                           |
|                           |                                                        | Back to start                                 |                                                          |                        |                           |
|                           |                                                        |                                               |                                                          |                        |                           |

Fill your personal information in the right part of the window. This applies to the students from Slovak Republic born before 1. 1. 1993 as well. You have to fill in your:

- 1. First name(s),
- 2. Family name(s),
- 3. Date of birth,
- 4. Gender.

#### Do not use neither punctuation nor any special characteristics!

Then click on the button "Create pseudo-birth code and login". The system will assign you a pseudo birth code that will be used to identify you at TBU. Make a note of it and next time you need to log in, enter that code and your initials into the log-in form on the left side of the screen.

Login for the second time (with pseudo-birth code)

| 🣁 Tomas                    | Bata Universit                                                                                                    | γ in Z        | lín              | Portal IS/      | STAG                 |      |           |                 |
|----------------------------|----------------------------------------------------------------------------------------------------|---------------|------------------|-----------------|----------------------|------|-----------|-----------------|
|                            | Welcome Browse                                                                                                    | e IS/STAG     | Applicant        | Graduate        | Web services         | ECTS | User Info | Password Change |
| Information for applicants | ECTS: Incoming short-term                                                                                                    | ı student vis | its (S034)       |                 |                      |      |           |                 |
| Electronic application     | ECTS - Inc                                                                                                    | oming s       | hort-term        | student v       | /isits               |      |           |                 |
| Admission procedure        | A site for submit                                                                                                    | tting applica | tion for short-t | term stay and i | monitoring its statı | JS.  |           |                 |
|                            | You have a Czech birth code (you are a Czech ditzen or a Slovak ditzen<br>born before 1993) or the school has already assigned a pseudo-<br>birthcode to you. If you don't remember the pseudo-birthcode assigned<br>to you, contact us at <u>stag@utb.cz</u> . |               |                  |                 |                      |      |           |                 |
|                            | Birth or pseudo-bir<br>Birth code excl                                                                                                    | rthcode       |                  |                 |                      |      |           |                 |
|                            | Your initials without dia                                                                                                    | acritics.     |                  |                 |                      |      |           |                 |
|                            |                                                                                                    |               |                  | Log in          |                      |      |           |                 |
|                            | For instance John Doe: JD. For ladies: If you submitted an application and then got married, use your original initials. Once you log in, you may modify your details.                                                                                          |               |                  |                 |                      |      |           |                 |
|                            |                                                                                                    | Back to st    | art              |                 |                      |      |           |                 |
|                            |                                                                                                    |               |                  |                 |                      |      |           |                 |

IF YOU HAVE ANY PROBLEM TO LOG IN WITH YOUR PSEUDO-BIRHT CODE AND INITIALS, CONTACT THE INTERNATIONAL OFFICE (<u>bycek@rektorat.utb.cz</u>). **DO NOT CREATE ANY NEW PSEUDO-BIRTH CODE AGAIN!** 

## 2. Enter Personal Data

After the first log in, the following screen with the personal data request will appear. The fields marked with the \* sign are mandatory and have to be filled in. However you are strongly recommended and it is extremely important for the future communication to <u>fill in the personal</u> <u>data table completely</u>!

| 🚺 Portál UTB - Opera          |                                                                                                    |                                                          |                                         |                                        |                               |          |  |  |
|-------------------------------|----------------------------------------------------------------------------------------------------|----------------------------------------------------------|-----------------------------------------|----------------------------------------|-------------------------------|----------|--|--|
| Soubor Úp <u>r</u> avy Zobraz | it Z <u>á</u> ložky Po <u>m</u> ůcky <u>N</u> ástroje Nápo                                                                                                    | věd <u>a</u>                                             |                                         |                                        |                               | - 8 ×    |  |  |
| 😔 Přidat 🔶 Zpět 🔿 Vpřed 🕻     | 🕽 Načíst znovu 🔺 Domů 🔍 Najít 👘 Tisk                                                                                                    | 🖸 Celá obrazovka 👁 Příhlásit se                          |                                         |                                        |                               |          |  |  |
| Web portal.utb.cz/wps/porta   | 🔞 Web 🛛 portal.ub.cz/wps/potal/ub/picShr/b/50.484.bbg2-43dn0V9m/9piRub23WeBgeECUPoCJ59CBF011c_nvz_woRcs2-VgW-VC2TF5ACU+VzAh9H9COKBHrRxxht&UNQyuShF2/SL2V.eA_CLBEB 🐰 Hedat pomoci Google |                                                          |                                         |                                        |                               |          |  |  |
|                               | ITD                                                                                                    |                                                          |                                         |                                        | Today's name-day Berta   Help | Log In 🌰 |  |  |
| Portal C                      |                                                                                                    |                                                          |                                         |                                        | Česky                         | English  |  |  |
| Home Welcome                  | IS/STAG browsing TBU WebSend                                                                                                    | ces IS/STAG E application                                | FCTS Hear info Dasewor                  | d change                               |                               |          |  |  |
| ECTS arrivings                | ISIS INC DIGHAINS TOD WEDGEN                                                                                                    | ccarbioring c-upplication                                | Coro Casa nuo Pusanor                   | a change                               |                               |          |  |  |
|                               | ECTS - Students arriving for sh                                                                                                    | ort-term stavs                                           |                                         |                                        |                               | -        |  |  |
|                               |                                                                                                    |                                                          |                                         |                                        |                               |          |  |  |
|                               | PSEUDO BIRTH NUMBER: 80051728JB.                                                                                                    | vou ware note of it, you are going to in<br>Initials: JB | eeu ii, togenner with your mitais, next | unie you by to log in.                 |                               |          |  |  |
|                               | Personal data                                                                                                    |                                                          |                                         |                                        |                               |          |  |  |
|                               | Personal data                                                                                                    | 0                                                        | Delivery address (fill in if it diffe   | rs from your permanent residence addre | \$\$)                         |          |  |  |
|                               | First name (s)*                                                                                                    | John                                                     | Differs from permanent residence        |                                        |                               |          |  |  |
|                               | Family name (s)*                                                                                                    | Brown                                                    | Additional contact information          |                                        |                               |          |  |  |
|                               | Title before name                                                                                                    | <u>.</u>                                                 | Phone                                   | 69824875                               |                               |          |  |  |
|                               | Title after name                                                                                                    | <u>•</u>                                                 | Fax                                     |                                        |                               |          |  |  |
|                               | Sy Dirth Somone                                                                                                    |                                                          | Email                                   | john.brown@jmail.com                   |                               |          |  |  |
|                               | Birth code assigned in the Czech Republic*                                                                                                    | 80051728JB                                               | Date and place of birth                 |                                        |                               |          |  |  |
|                               | Marital status                                                                                                    | nezijštěn 🔻                                              | Birth - date *                          | 17.5.1980                              |                               |          |  |  |
|                               | Identity card number                                                                                                    | 123456                                                   | Birth place Country*                    | United Kingdom of Great E              |                               |          |  |  |
|                               | Passport number                                                                                                    | 123654                                                   | Birth place - Town*                     | London                                 |                               |          |  |  |
|                               | Qualificator of citizenship                                                                                                    | Citizen                                                  |                                         |                                        |                               |          |  |  |
|                               | Nationality                                                                                                    | United Kingdom of Great E                                |                                         |                                        |                               |          |  |  |
|                               | Permanent residence                                                                                                    |                                                          |                                         |                                        |                               |          |  |  |
|                               | Permanent residence - country*                                                                                                    | United Kingdom of Great E                                |                                         |                                        |                               |          |  |  |
|                               | - region                                                                                                    |                                                          |                                         |                                        |                               |          |  |  |
|                               | - city                                                                                                    | London                                                   |                                         |                                        |                               |          |  |  |
|                               | - post                                                                                                    | London                                                   |                                         |                                        |                               |          |  |  |
|                               | - zip/postcode                                                                                                    | 12389                                                    |                                         |                                        |                               |          |  |  |
|                               | - street                                                                                                    | London Street                                            |                                         |                                        |                               |          |  |  |
|                               | - house number                                                                                                    | 15                                                       |                                         |                                        |                               |          |  |  |
|                               | Permanent residence in the Czech Republic                                                                                                    | ANO                                                      |                                         |                                        |                               |          |  |  |
|                               |                                                                                                    | S                                                        | ave                                     |                                        |                               |          |  |  |
|                               | * Mandatory field                                                                                                    |                                                          |                                         |                                        | Log out                       |          |  |  |
| a nuclium                     |                                                                                                    |                                                          |                                         |                                        |                               |          |  |  |
| Portal UTB                    | e.                                                                                                    |                                                          |                                         |                                        | ·                             | 1        |  |  |
|                               |                                                                                                    |                                                          |                                         |                                        | 1 1 0                         | 1 1      |  |  |

Students who need for they stay in the Czech Republic visa are obligatory to fill the passport number.

Other students can fill the Identity card number only.

When all information is filled in, click on the "Save" button on the bottom of the page.

#### 3. Enter Sending Institution Information

The next step is to fill in the information on your home (sending) institution. The fields marked with the \* sign are mandatory and have to be filled in. However you are asked to feed the table with the complete information and save it for the TBU information system as well as for your colleagues coming to study at TBU from your home institution in the future.

| 🚺 Portál UTB - Opera     |                                                                                                    |                                                                                                    |       |  |  |  |
|--------------------------|----------------------------------------------------------------------------------------------------|----------------------------------------------------------------------------------------------------|-------|--|--|--|
| Soubor Úpravy Zobr       | azit Z <u>á</u> ložky Po <u>m</u> ůcky <u>N</u> ástroje                                                                                            | Nápověd <u>a</u>                                                                                                    | - 8 × |  |  |  |
| 😳 Přidat 🔶 Zpět 🌩 Vpřed  | Načíst znovu 👫 Domů 🤍 Najít                                                                                                    | 🖶 Tisk, 💱 Celá obrazovka 💁 Přihlást se                                                                                            |       |  |  |  |
| Web portal.utb.cz/wps/po | rtal/lut/p/c5/hc7bCoJAEAbgZ_EJdriDV9r                                                                                                    | Y9pKKh23NvBEhESUPKCJ59ClBF011c_nxz_woQ+t2xVPXxVJ3XXFHKcq031wCLz5IAqBJA1xxZIGHdQyevPpVyw2bOsrBBwijkBEBn 🛛 🐰 🚽 Hiedat pomoci Google | 0     |  |  |  |
| 1                        | ECTS – Students arriving                                                                                                    | for short-term stays                                                                                                    |       |  |  |  |
|                          | Personal data were successf                                                                                                    | ilv swed                                                                                                    |       |  |  |  |
|                          | A security bith code was einerrefed for you'l Make note of it, you are aging to need it, together with your initials, next line you try to log in. |                                                                                                    |       |  |  |  |
|                          | PSEUDO BIRTH IUMBER: 80051728JB, Initials: JB                                                                                                    |                                                                                                    |       |  |  |  |
|                          | Arrivals - John Brown                                                                                                    |                                                                                                    |       |  |  |  |
|                          | Date Print                                                                                                    |                                                                                                    |       |  |  |  |
|                          | 🌸 New arrival                                                                                                    |                                                                                                    |       |  |  |  |
|                          |                                                                                                    |                                                                                                    |       |  |  |  |
|                          |                                                                                                    |                                                                                                    |       |  |  |  |
|                          | Add new arrival                                                                                                    |                                                                                                    |       |  |  |  |
|                          | Personal data Sending insti                                                                                                    | tution                                                                                                    | _     |  |  |  |
|                          | You are entering a new Arrive                                                                                                    | Il. Fill in this Tab and click Save on the bottom. You will be forwarded to the next Tab.                                         |       |  |  |  |
|                          | Home institution details                                                                                                    |                                                                                                    |       |  |  |  |
|                          | Franket                                                                                                    | DIRACEOR COLLEGE (DRIVERSITY OF LONDON Change school                                                                              |       |  |  |  |
|                          | Paculty                                                                                                    | Economics                                                                                                    |       |  |  |  |
|                          | Study Programme                                                                                                    | Economics                                                                                                    |       |  |  |  |
|                          | Study field                                                                                                    | Economics and Marketing                                                                                                    |       |  |  |  |
|                          | Type of study.                                                                                                    | Bachelor 💆                                                                                                    |       |  |  |  |
|                          | FCTS coordinators                                                                                                    | 2                                                                                                    |       |  |  |  |
|                          | Foreign institutional coordinator                                                                                                    | George Newton                                                                                                    |       |  |  |  |
|                          | - LA signature date                                                                                                    |                                                                                                    |       |  |  |  |
|                          | Foreign departmental coordinator                                                                                                    | Alice Smith                                                                                                    |       |  |  |  |
|                          | - LA signature date                                                                                                    |                                                                                                    |       |  |  |  |
|                          | Contact information                                                                                                    |                                                                                                    |       |  |  |  |
|                          | Phone                                                                                                    | 123852                                                                                                    |       |  |  |  |
|                          | Fax                                                                                                    |                                                                                                    |       |  |  |  |
|                          | E-mail                                                                                                    | london@unilondon.uk                                                                                                    |       |  |  |  |
|                          | RECTS web page address                                                                                                    | www.unilondon.uk                                                                                                    |       |  |  |  |
|                          |                                                                                                    | Save                                                                                                    |       |  |  |  |
|                          | * Mandatory field                                                                                                    | logi                                                                                                    | tur   |  |  |  |
|                          |                                                                                                    |                                                                                                    |       |  |  |  |
|                          |                                                                                                    |                                                                                                    | h     |  |  |  |
| d:portal10               |                                                                                                    |                                                                                                    | ~     |  |  |  |
| 📁 Portál UTB             | ÷                                                                                                    |                                                                                                    | ()    |  |  |  |
| E A S A                  |                                                                                                    |                                                                                                    |       |  |  |  |

When all information is filled in, click on the "Save" button on the bottom of the page.

## 4. Enter Exchange Stay Information

The next step is to fill in information on your exchange study/work stay at TBU. The fields marked with the \* sign are mandatory and have to be filled in.

In the field "*Funding*" the programme within which you are going to stay at the TBU has to be chosen. The following options are available:

- **51 Erasmus+ programme** will be chosen by the students coming within the Erasmus+ exchange programme; students studying at one of the EU countries, from the institutions with which TBU has Erasmus+ bilateral agreements.
- 69 Other form of short term study exchange will be chosen by the students coming within the interuniversity agreement between TBU and the student home institution (TBU partner institution); regards mainly the students from non-EU countries (Russia, Taiwan, Korea, Kazakhstan, China, etc.). Kindly visit the following website to see the list of TBU partner institutions <a href="http://www.utb.cz/mezinarodni-spoluprace/partnerske-instituce?lang=1">http://www.utb.cz/mezinarodni-spoluprace/partnerske-instituce?lang=1</a>.
- Other LLP programme for students coming for example for the summer school
- Other EU programme for example Tempus

- Intergovernmental agreement
- AKTION programme
- CEEPUS programme
- DAAD programme
- Erasmus Mundus programme
- EEA Financial Mechanism and Norwegian Financial Mechanism
- Leonardo da Vinci programme
- The Czech Ministry of Education, Youth and Sports Development Programme
- Short exchange stay private payer
- University/Faculty scholarship

In the field "Arrival type" it has to be mentioned whether you are coming for:

- Internship or
- Short study stay.

The field "Mobility status" will be filled in automatically.

| 0 Portál UTB - Opera                                                                                                    |                                                                                                    |       |
|----------------------------------------------------------------------------------------------------|----------------------------------------------------------------------------------------------------|-------|
| Soubor Úpravy Zobrazit Záložky Pomůcky Nástroje Nápovi                                                                                                    | ida                                                                                                    | _ 8 × |
| 🗇 Přídat 🔶 Zpět 🔿 Vořed 🎝 Načíst znovu 🛞 Domů 🔍 Nait 👼 Tisk                                                                                                    | 50 Celá obrazovka 👁 Přihlást se                                                                                    |       |
| Web portal utb column constal/unite/cS/by Lbc/MuEEW, oV, aCI (Bu/SCI atbu/d)                                                                                                    |                                                                                                    | 0     |
| Chapters were surcessfully saved                                                                                                    | area appresinguine appres appres appression of applied with real Boundary and a part and appression of the section |       |
| A pseudo birth code was denerated for y                                                                                                    | nuk Make note of it you are noting to need it ingether with your initials, peut time you try to log in             | -     |
| PSEUDO BIRTH MUMBER- 80051728 IB                                                                                                    | nitiale: IB                                                                                                    |       |
|                                                                                                    | unno an                                                                                                    |       |
| Arrivals - John Brown                                                                                                    |                                                                                                    |       |
| Date Print                                                                                                    |                                                                                                    |       |
| SAE CA' LA CA' CH-LA CA' LA CA' LA CA | we                                                                                                    | 1     |
|                                                                                                    |                                                                                                    |       |
|                                                                                                    |                                                                                                    |       |
| Add new arrival                                                                                                    |                                                                                                    | -     |
| Personal data Sending institution A                                                                                                    | rrival <u>Courses</u>                                                                                              |       |
| Essential information on the arrival                                                                                                    |                                                                                                    |       |
| Expected arrival date                                                                                                    | 14.02.2012                                                                                                    |       |
| Expected departure date                                                                                                    | 20.06.2012                                                                                                    |       |
| Reademic year you want to study                                                                                                    | 2011/2012 -                                                                                                    |       |
| Arrival date                                                                                                    | -                                                                                                    |       |
| Departure date                                                                                                    |                                                                                                    |       |
| Funding*                                                                                                    | program Socrates/Erasmus                                                                                           |       |
| Arrival type*                                                                                                    | Short study stay -                                                                                                 |       |
| Do you require accommodation                                                                                                    |                                                                                                    |       |
| at a dormitory?*                                                                                                    |                                                                                                    |       |
| Mobility status*                                                                                                    | 400 - New arrival added                                                                                            | (121) |
| ECTS coordinators                                                                                                    |                                                                                                    |       |
| Local institutional coordinator - administrator                                                                                                    | 6                                                                                                    |       |
| Local institutional coordinator - signer                                                                                                    |                                                                                                    |       |
| - LA signature date                                                                                                    |                                                                                                    |       |
| Local departmental coordinator - administrator                                                                                                    |                                                                                                    |       |
| Local departmental coordinator - signer                                                                                                    |                                                                                                    |       |
| - LA signature date<br>Contact information                                                                                                    |                                                                                                    |       |
| Official phone                                                                                                    |                                                                                                    |       |
| Official fax                                                                                                    |                                                                                                    |       |
| Official e-mail                                                                                                    |                                                                                                    |       |
|                                                                                                    | Save                                                                                                    |       |
| * Mandatory field                                                                                                    |                                                                                                    |       |
|                                                                                                    | Log out                                                                                                    |       |
|                                                                                                    |                                                                                                    |       |
|                                                                                                    |                                                                                                    | -     |
| d:portal10                                                                                                    |                                                                                                    | *     |
| Portál UTB                                                                                                    |                                                                                                    | X     |
| E 📥 😘 🚳                                                                                                    |                                                                                                    | 1 1   |

When all information is filled in, click on the "Save" button on the bottom of the page.

## 5. Select Courses (not for placement)

The course selection is done according to the Department of the particular TBU Faculty. **Students** have to choose courses to correspond to their main field of study and from the TBU Faculty under which they are going to be enrolled. "Studio" courses offered by the Faculty of Multimedia Communications can be taken by the students of art programmes only. Each student can be enrolled just in one studio course. Choose the courses for one semester only! Each semester has to be managed separately even if you are coming for the whole academic year. See the chapter 8.

**Students coming for the winter semester** will be able to prepare the Learning Agreement only when the courses for the upcoming academic year are uploaded into the system. The upload is usually done by the end of April.

## Students are expected to be enrolled in as many courses as to get 30 ECTS per semester!

| 🚺 Portál UTB - Opera                                                                       |                                                                                                    |  |  |  |  |  |  |
|--------------------------------------------------------------------------------------------|----------------------------------------------------------------------------------------------------|--|--|--|--|--|--|
| 🖸 Soubor Úpravy Zobrazit Záložky Pomůcky Nástroje Nápověda                                 |                                                                                                    |  |  |  |  |  |  |
| 😔 Přídet 🔶 Zpět 🔿 Vpříd 💭 Načát znovu 🌴 Domů 🔍 Najit 🚍 Tek. 💱 Celá obrazovka. 🛥 Příhást se |                                                                                                    |  |  |  |  |  |  |
| Web portal.utb.cz/wps/portal,                                                              | I//ut/p/c5/hr/_bod/we1aFJU_gr030RxbCWE18gpdEFK/CFKWAw/805eevQ-40s4er_m/xQQxatqum-laNdd9/hyhDh/voaIn8CrikAOuFg/5YfOEQn4OCN52rJT-ysHPyAF                                                                                                    |  |  |  |  |  |  |
| ~                                                                                          | Today's name-day Berta   Help   Log In                                                                                                    |  |  |  |  |  |  |
| 🔰 ( 🔎 ) Portál U                                                                           | Cesky   English                                                                                                    |  |  |  |  |  |  |
| An are                                                                                     |                                                                                                    |  |  |  |  |  |  |
| Home Welcome I                                                                             | IS/STAG browsing TBU WebServices IS/STAG E-application ECTS User Info Password change                                                                                                    |  |  |  |  |  |  |
| ECTS arrivings                                                                             |                                                                                                    |  |  |  |  |  |  |
| ECTS – Students arriving for short-term stays 🗸 🗸                                          |                                                                                                    |  |  |  |  |  |  |
|                                                                                            | Course was added                                                                                                    |  |  |  |  |  |  |
|                                                                                            | A pseudo bith code was generated for you! Mele note of it, you are going to need it, together with your initials, next time you try to log in.                                                                                                    |  |  |  |  |  |  |
|                                                                                            | PSEUDO BIRTH HUMBER: 80651728.48. Initials: JB                                                                                                    |  |  |  |  |  |  |
|                                                                                            |                                                                                                    |  |  |  |  |  |  |
|                                                                                            | Arrivals - John Brown                                                                                                    |  |  |  |  |  |  |
|                                                                                            | Date Print<br># 14/0 2012 - 2012 - 2012 |  |  |  |  |  |  |
|                                                                                            | * HURSTELEVERY ALS FAS HERE THINKS                                                                                                    |  |  |  |  |  |  |
|                                                                                            |                                                                                                    |  |  |  |  |  |  |
|                                                                                            |                                                                                                    |  |  |  |  |  |  |
|                                                                                            | Add new arrival                                                                                                    |  |  |  |  |  |  |
|                                                                                            | Personal data Sending institution Alf yal Courses                                                                                                    |  |  |  |  |  |  |
|                                                                                            | Winter semester: (Prodits) Setting status                                                                                                    |  |  |  |  |  |  |
|                                                                                            | mommens a 4 toma (Manow ) more usaning semisur 2                                                                                                    |  |  |  |  |  |  |
|                                                                                            | Course setting status can help you in case when during your study stay you change courses you want to study. In the Learning agreement will always be printed courses without changes e.i. With status Normal.                                                                                                    |  |  |  |  |  |  |
|                                                                                            | If you have deleted or added any course during your study stay, you have an option to change their status to Added or Deleted. Then you can print amendment with those changes - Changes to Learning -<br>Agreement.                                                                                                    |  |  |  |  |  |  |
|                                                                                            | Concern and add the sources you want to study at our institution                                                                                                    |  |  |  |  |  |  |
|                                                                                            | Department MLMM 🛞 Course abbreviation 1% ©Display all 🔲 Search                                                                                                    |  |  |  |  |  |  |
|                                                                                            | 1 The list below shows could be matching your filtering where checks could be could at to the selected semester.                                                                                                    |  |  |  |  |  |  |
|                                                                                            | Abbreviation      OName     OVariant: Winter semester                                                                                                    |  |  |  |  |  |  |
|                                                                                            | MUMM / EBM3 Brand Management 2011 Add course                                                                                                    |  |  |  |  |  |  |
|                                                                                            | MUMM/FECK01 <u>Communication Skills</u> 2011 Add course                                                                                                    |  |  |  |  |  |  |
|                                                                                            | MUMM / EcKo2 Communication Stills 2 2011 (Add course)                                                                                                    |  |  |  |  |  |  |
|                                                                                            |                                                                                                    |  |  |  |  |  |  |
|                                                                                            | R.L.L.M.                                                                                                    |  |  |  |  |  |  |
|                                                                                            |                                                                                                    |  |  |  |  |  |  |
| Idmortal10                                                                                 |                                                                                                    |  |  |  |  |  |  |
| in portante.                                                                               |                                                                                                    |  |  |  |  |  |  |
|                                                                                            |                                                                                                    |  |  |  |  |  |  |
|                                                                                            |                                                                                                    |  |  |  |  |  |  |
| a natifican                                                                                |                                                                                                    |  |  |  |  |  |  |
| Portal UTB                                                                                 |                                                                                                    |  |  |  |  |  |  |
| 0 0 10                                                                                     |                                                                                                    |  |  |  |  |  |  |

**Course list** with all available courses for exchange students is posted online at the following link: <u>http://www.utb.cz/international/exchange-incoming-students</u> (please chose courses just from the mentioned link).

List of department acronyms according to TBU faculties:

#### Faculty of Technology

| English Name                                         | Czech Name                                     | Acronym |
|------------------------------------------------------|------------------------------------------------|---------|
| Dept. of Chemistry                                   | Ústav chemie                                   | TUCH    |
| Dept. of Environmental Protection<br>Engineering     | Ústav inženýrství ochrany živ. prostředí       | TUIOZP  |
| Dept. of Fat, Surfactant and Cosmetics<br>Technology | Ústav technologie tuků, tenzidů a<br>kosmetiky | TUTTTK  |
| Dept. of Food Analysis and Chemistry                 | Ústav potravinářského inženýrství a<br>chemie  | TUPICH  |
| Dept. of Food Technology and<br>Microbiology         | Ústav technologie a mikrobiologie potravin     | TUTMP   |
| Dept. of Physics and Materials Engineering           | Ústav fyziky a mater. Inženýrství              | TUFMI   |
| Dept. of Polymer Engineering                         | Ústav inženýrství polymerů                     | TUIP    |
| Dept. of Production Engineering                      | Ústav výrobního inženýrství                    | TUVI    |

#### Faculty of Management and Economics

| English Name                                                           | Czech Name                                               | Acronym |
|------------------------------------------------------------------------|----------------------------------------------------------|---------|
| Dept. of Management and Marketing                                      | Ústav managementu a marketingu                           | MUMM    |
| Dept. of Economics                                                     | Ústav ekonomie                                           | MUE     |
| Dept. of Enterprise Economics                                          | Ústav podnikové ekonomiky                                | MUPE    |
| Dept. of Industrial Engineering and<br>Information Systems             | Ústav průmyslového inženýrství a<br>informačních systémů | MUPI    |
| Dept. of Finance and Accounting                                        | Ústav financí a účetnictví                               | MUFU    |
| Dept. of Regional Development, Public<br>Sector Administration and Law | Ústav regionálního rozvoje, veřejné správy<br>a práva    | MURVP   |
| Dept. of Statistics and Quantitative<br>Methods                        | Ústav statistiky a kvantitativních metod                 | MUSKM   |
| Dept. of Physical Training                                             | Ústav tělesné výchovy                                    | MUTV    |

### Faculty of Multimedia Communications

| English Name        | Czech Name            | Acronym |
|---------------------|-----------------------|---------|
| Animation Studio    | Ateliér animace       | KAAT    |
| Glass Design Studio | Ateliér designu skla  | KADS    |
| Shoe Design Studio  | Ateliér designu obuvi | КАОВ    |

| Fashion Design Studio                  | Ateliér designu oděvu           | KAOD |
|----------------------------------------|---------------------------------|------|
| 3D Design Studio                       | Ateliér 3D Designu              | KA3D |
| Digital Design Studio                  | Ateliér digitálního designu     | KADD |
| Advertising Photography Studio         | Ateliér reklamní fotografie     | KARF |
| Graphic Design Studio                  | Ateliér grafického designu      | KAGD |
| Spatial Design Studio                  | Ateliér prostorového designu    | KAPT |
| Industrial Design Studio               | Ateliér průmyslového designu    | KAPD |
| Audiovisual Arts Studio                | Ateliér Audiovize               | KAAV |
| Department of Theoretical Studies      | Kabinet teoretických studií     | ККТЅ |
| Department of Marketing Communications | Ústav marketingových komunikací | KUMK |

## Faculty of Applied Informatics

| English Name                                        | Czech Name                                    | Acronym |
|-----------------------------------------------------|-----------------------------------------------|---------|
| Dept. of Security Engineering                       | Ústav bezpečnostního inženýrství              | AUBI    |
| Dept. of Computer and Communication<br>Systems      | Ústav počítačových a komunikačních<br>systémů | AUPKS   |
| Dept. of Informatics and Artificial<br>Intelligence | Ústav informatiky a umělé inteligence         | AUIUI   |
| Dept. of Electronics and Measurements               | Ústav elektrotechniky a měření                | AUEM    |
| Dept. of Automation and Control<br>Engineering      | Ústav automatizace a řídící techniky          | AUART   |
| Dept. of Mathematics                                | Ústav matematiky                              | AUM     |
| Dept. of Process Control                            | Ústav řízení procesů                          | AURP    |

#### **Faculty of Humanities**

| English Name                                 | Czech Name                         | Acronym |
|----------------------------------------------|------------------------------------|---------|
| Dept. of Modern Languages and<br>Literatures | Ústav moderních jazyků a literatur | UMJL    |
| Dept. of Pedagogical Sciences                | Ústav pedagogických věd            | UPV     |
| Dept. of School Education                    | Ústav školní pedagogiky            | USP     |
| Dept. of Health Care Sciences                | Ústav zdravotnických věd           | UZV     |

#### **Faculty of Logistics and Crisis Management**

All courses are held in Uherské Hradiště; appro.30 km from Zlín.

| English Name                    | Czech Name                        | Acronym |
|---------------------------------|-----------------------------------|---------|
| Dept. of Logistics              | Ústav logistiky                   | LULO    |
| Dept. of Crisis Management      | Ústav krizového řízení            | LUKR    |
| Dept. of Environmental Security | Ústav environmentální bezpečnosti | LUEB    |

| 🗿 Portál UTB - Opera          |                                                                                  |                                                                                                 |                                                    |
|-------------------------------|----------------------------------------------------------------------------------|-------------------------------------------------------------------------------------------------|----------------------------------------------------|
| Soubor Úpravy Zobrazi         | Záložky Pomůcky Nástroje Nápověda                                                |                                                                                                 | _ 8 ×                                              |
| 😔 Přidat 🔶 Zpět 🄿 Vpřed 🚨     | ) Načist znovu   Pomů 🔍 Najit 🖶 Tisk 💈 Celá obrazov                              | ka 💁 Přihlásit se                                                                               |                                                    |
| S Web portal.utb.cz/wps/porta | (!ut/p/c5/hY_bboJAEIafxSeYcRcQLpcFlYLLYYECN450xkArkJSi8PTF                       | tOmFie3M5Tf_YaCAZdtqrE_VUHdt9Q42FFpphb4bcF1BNCIHJ9kK36UmRZcsPNdKvmN7ZeMh-IRF                    | 1] V Hledat pomoci Google                          |
|                               | ITD                                                                              |                                                                                                 | Today's name-day Berta   Help   Log In 🏠           |
| Portal C                      | IID                                                                              |                                                                                                 | Česky   English                                    |
| Lines For                     |                                                                                  |                                                                                                 |                                                    |
| Home Welcome                  | S/STAG browsing TBU WebServices IS/STAG                                          | E-application ECTS User info Password change                                                    |                                                    |
| ECTS arrivings                |                                                                                  |                                                                                                 |                                                    |
|                               | ECTS – Students arriving for short-term stays                                    |                                                                                                 | *                                                  |
|                               | 🕝 Course was added                                                               |                                                                                                 |                                                    |
|                               | A pseudo birth code was generated for you! Make note of                          | I, you are going to need it, together with your initials, next time you try to log in.          |                                                    |
|                               | PSEUDO BIRTH HUMBER: 80051728JB, Initials: JB                                    |                                                                                                 |                                                    |
|                               | Arrivals - John Brown                                                            |                                                                                                 |                                                    |
|                               | Date                                                                             |                                                                                                 |                                                    |
|                               | 🔹 14.02.2012 - 20.06.2 12 SAF 12 LATO CH. ATO Remov                              |                                                                                                 |                                                    |
|                               |                                                                                  |                                                                                                 |                                                    |
|                               |                                                                                  |                                                                                                 |                                                    |
|                               | Add new arrival                                                                  |                                                                                                 |                                                    |
|                               | Personal data Sending institution Arrival Course                                 | 5                                                                                               |                                                    |
|                               | Summer semester Credits Setting status                                           |                                                                                                 |                                                    |
|                               | MUMM/EBM3 4 Normal Remove                                                        |                                                                                                 |                                                    |
|                               | MUMM/ECK02 3 Normal Remove                                                       |                                                                                                 |                                                    |
|                               | MUMM/EHRM 4 Normal Remove <                                                      | Move to winter semester                                                                         |                                                    |
|                               | MUMM/PMN1E 5 Normal Remove                                                       | Move to winter semaster                                                                         |                                                    |
|                               | Credits: 21                                                                      |                                                                                                 |                                                    |
|                               | Course setting status can help you in case when during you                       | ur study stay you change courses you want to study. In the Learning agreement will always b     | e printed courses without changes e.i. With status |
|                               | Normal. If you have deleted or added any course during yo<br>Learning Agreement. | ur study stay, you have an option to change their status to Added or Deleted. Then you can prin | nt amendment with those changes - Changes to       |
|                               | Search and add the courses you want to study at our insti                        | Jution                                                                                          |                                                    |
|                               | Department MUMM S Course abbreviation %                                          | 🖾 Display all 🔲 (Search)                                                                        |                                                    |
|                               | I the fet below shows courses matching your filtering crite                      | ria. Select a course and click Add to not 1 to the selected semester.                           |                                                    |
|                               | Abbreviation     Abbreviation                                                    | ( ) Variant Winter semester Summer semester                                                     | ~                                                  |
|                               | MUMM / EBM3 Brand Management                                                     | 2011 Add course                                                                                 |                                                    |
|                               | MUMM/ECK01 Communication Skills                                                  | 2011 Add course                                                                                 |                                                    |
|                               | MUMM/FECK02 Communication Skills 2<br>MUMM/FERRM Human resources management      | 2011 Add course Add course                                                                      |                                                    |
|                               |                                                                                  |                                                                                                 | Log out                                            |
|                               |                                                                                  |                                                                                                 |                                                    |
|                               |                                                                                  |                                                                                                 |                                                    |
| d'nortal10                    |                                                                                  |                                                                                                 |                                                    |
| 📁 Portál UTB                  |                                                                                  |                                                                                                 | (x)                                                |
| DACA                          |                                                                                  |                                                                                                 |                                                    |
|                               |                                                                                  |                                                                                                 |                                                    |

When the course selection is ready (you have made your final choice) you have to contact the TBU Faculty departmental coordinator–signer to confirm you course choice. Both documents, Student Application Form (SAF) and Learning Agreement (LA), can be printed, confirmed at you home instituiton and sent to TBU International Office only after receiving the confirmation of your course selection from the TBU Faculty departmental coordinator–signer!

The Faculty departmental coordinators-signers are:

| Faculty of Technology                      | Mr. Čermák – <u>cermak@ft.utb.cz</u>       |
|--------------------------------------------|--------------------------------------------|
| Faculty of Management and Economics        | Mr. Zimola – <u>zimola@fame.utb.cz</u>     |
| Faculty of Multimedia Communications       | Mr. Vodička – <u>vodicka@fmk.utb.cz</u>    |
| Faculty of Applied Informatics             | Mr. Kubalčík – <u>kubalcik@fai.utb.cz</u>  |
| Faculty of Humanities                      | Ms. Machová - <u>machova@fhs.utb.cz</u>    |
| Faculty of Logistics and Crisis Management | Mr. Tomaštík – <u>tomastik@flkr.utb.cz</u> |

As a proof of the TBU departmental coordinators – signer confirmation is the fact that when the SAF and LA is printed the name of the TBU deptartmental coordinator is already stated.

## 6. Print Student Application Form and Learning Agreement

After completing your personal information, sending institution information, arrival information and finalizing your course selection you can contact the TBU Faculty departmental coordinator–signer to approve your course choice.

New bookmark called "*Study plan*" will appear in your profile when your course choice is approved by the coordinator. It means that the coordinator has matched you with the Faculty, Study programme, Field and Study plan.

Only in this phase you are allowed to print the SAF and LA. As a proof of the TBU departmental coordinators—signer confirmation is the fact that when the SAF and LA is printed out, the name of the TBU deptartmental coordinator is already stated.

SAF and LA preview (just a part of the first page):

|                                                                                                    | STUDENT APPLICA                                                                  | TION FORM              |
|----------------------------------------------------------------------------------------------------|----------------------------------------------------------------------------------|------------------------|
|                                                                                                    |                                                                                  |                        |
|                                                                                                    |                                                                                  |                        |
|                                                                                                    |                                                                                  |                        |
| ACADEMIC YEAR:                                                                                                 | 2015/2016                                                                        |                        |
| FIELD OF STUDY:                                                                                                | English for Business Administration                                              |                        |
| SENDING INSTITUT<br>Full address:                                                                              | TION: Ural Federal University                                                    | the Russian Federation |
| ul. Mira 19, 620002 H                                                                                          | katerinburg                                                                      |                        |
|                                                                                                    | - name, official telephone, fax and e-mail:                                      |                        |
| Faculty / Department                                                                                           |                                                                                  |                        |
| Faculty / Department<br>Department "Internat                                                                   | ional Relations" (010) 070-10                                                    |                        |
| Faculty / Department<br>Department "Internat<br>ECTS Departmental c                                            | ional Relations" (345) 375 46<br>oordinator - name, telephone, fax and e-mail:   |                        |
| Faculty / Department<br>Department "Internat<br>ECTS Departmental c<br>Alexey Zaytsev                          | ional Relations" (4(818) 375-16<br>oordinator - name, telephone, fax and e-mail: |                        |
| Faculty / Department<br>Department "Internat<br>ECTS Departmental c<br>Alexey Zaytsev<br>ECTS Institutional co | ional Relations"                                                                 |                        |

|                                 | LEARNING AG                          | REEMENT FOR ST                   | TUDIES                     |
|---------------------------------|--------------------------------------|----------------------------------|----------------------------|
| Aobility progr                  | amme; Other form of short-term st    | udy period                       |                            |
| The student                     |                                      |                                  |                            |
| Last name(s)                    | Hadyrburner                          | First name(s)                    | orga                       |
| Date of birth                   | 07.09.1992                           | Nationality                      | RU                         |
| Sex [M/F]                       | F                                    | Academic year                    | 2015/2016                  |
| Study cycle                     | EQF level 6                          | Field of education               | 0220                       |
| Phone                           |                                      | E-mail                           | terrentamider@gamitanaa    |
| The sending in                  | stitution                            |                                  |                            |
| Name                            | Ural Federal University              |                                  |                            |
| Faculty                         | Department "International Relations" |                                  |                            |
| Erasmus code<br>(if applicable) | RU EKATERIN01                        | Department                       | Foreign regional studies   |
| Address                         | ul. Mira 19, 620002 Ekaterinburg     | Country, Country<br>code         | the Russian Federation, RU |
| Contact person                  | Alexey Zaytsev                       | Contact person<br>e-mail / phone |                            |

Sign both documents, arrange the signatures of the required representatives at your home instituiton and send it together with the other required documents:

- Copy of the student identity card
- Transcript of Records
- CV
- Portfolio obligatory only for students with specialization in Arts (Multimedia and Design courses)

to the TBU International Office. The address is:

Tomas Bata University in Zlín International Office nám. T. G. Masaryka 5555 76001 Zlín Czech Republic

| 🔒 Portál UTB - Opera                                                                                                    |                            |            |
|----------------------------------------------------------------------------------------------------|----------------------------|------------|
| 🖻 Soubor Úpravy Zobrazit Záložky Pomůcky Nástroje Nápověda                                                                                                    |                            | - 8 ×      |
| 😔 Přidat 🗢 Zpět 🄿 Vořed 💭 Načíst znovu 卫 Domá 🔍 Najit 🖶 Tisk 💱 Celá obrazovka 🚥 Přihlásit se                                                                  |                            |            |
| web portal.utb.cz/wps/portal/lut/p/c5/hr_dboJAEIWhSeYkeVHL5cVlQKL6wIFbgJ3qEG3IpSePpI2qRXtDCX3Swz50AG8zbFoyd_vmqb4gbCa8vycg7uPSSQGfW806RrTVEz80oh0PXGIRdW/2pDb | Hiedat pomoci Google       | 2          |
| Dortál LITR                                                                                                    | Today's name-day Berta Hel | p   Log In |
| Portal of b                                                                                                    | Cesky                      | English    |
| Home Welcome ISISTAG browsing TBU WebServices ISISTAG E-application ECTS User info Password change                                                            |                            |            |
| ECTS arrivings                                                                                                    |                            |            |
| ECTS – Students arriving for short-term stays                                                                                                    |                            |            |
| Arrivals - John BROWN                                                                                                    |                            |            |
| Date                                                                                                    |                            |            |
| ♥ 14.02.2012-20.06.2 12 SAFE LAG OILAG Remove                                                                                                    |                            |            |
|                                                                                                    |                            |            |
|                                                                                                    |                            |            |
| Add new arrival                                                                                                    |                            |            |
| Acad Yr. 2011                                                                                                    |                            | _          |
| Faculty FAM - Faculty of Management and Economics                                                                                                    |                            |            |
| Study Programme Economics and Management                                                                                                    |                            |            |
| Held Management and economics (version 0)                                                                                                    |                            |            |
|                                                                                                    | Logic                      | ut         |
|                                                                                                    |                            |            |
|                                                                                                    |                            |            |
|                                                                                                    |                            |            |
|                                                                                                    |                            |            |
|                                                                                                    |                            |            |
| id portan u                                                                                                    |                            |            |
|                                                                                                    |                            |            |
|                                                                                                    |                            |            |
|                                                                                                    |                            |            |
|                                                                                                    |                            |            |
|                                                                                                    |                            |            |
|                                                                                                    |                            |            |
|                                                                                                    |                            |            |
|                                                                                                    |                            |            |
|                                                                                                    |                            |            |
| 👂 Portál UTB                                                                                                    |                            | (*)        |
|                                                                                                    | 0                          | 1 1        |

In the bookmark "*Arrival*" you can see that the Mobility status has been changed and the Local departmental coordinator–administrator and signer was added.

| 🚺 Portál UTB - Opera        |                                                               |                                                                                                    |                  |
|-----------------------------|---------------------------------------------------------------|----------------------------------------------------------------------------------------------------|------------------|
| Soubor Úpravy Zobra         | zit Z <u>á</u> ložky Po <u>m</u> ůcky <u>N</u> ástroje Nápově | da                                                                                                    | ∃ ×              |
| 😳 Přidat 🔶 Zpět 🌧 Vpřed 🕯   | 🔾 Načíst znovu 🗥 Domů 🔍 Najít 🖶 Tisk                          | 🖸 Celá obrazovka: 💁 Pilhlásit se                                                                                                    |                  |
| S Web portal.utb.cz/wps/por | tal/lut/p/c5/hY_RboJAEEW_hQ9oZsIi6OOyWiXg4rq                  | x8Y4IqLloh8khKpezXF1MTn2hnHs_cO_dC8tM2xa0qr75gm-lK1mjL8nwKv3p1ILPztQl9A1talC5h6MWvPP5J59A3J57{ 🐰 🖌 Hedat pomoci Google                                                                                                    | 0                |
| (a) Portál                  | UTB                                                           | addy a name and a data i map i bagan                                                                                                    | ^                |
| I OI call                   | 010                                                           | Cesky English                                                                                                    | 1                |
| Home Welcome                | IS/STAG browsing TRU WebSepara                                | ISISTAG F application FCTS User info Dassword change                                                                                                    |                  |
| ECTS arthings               | initial provide a second                                      |                                                                                                    | 1                |
| ECTS arrivings              |                                                               |                                                                                                    |                  |
|                             | ECIS - Students arriving for shor                             | t-term stays +                                                                                                    |                  |
|                             | Arrivals - John BROWN                                         |                                                                                                    |                  |
|                             | Date Print                                                    |                                                                                                    |                  |
|                             | 14.02.2012 - 20.06.2012 SAE ( ≥ LA ( ≥ CH                     | LAC Remove                                                                                                    |                  |
|                             |                                                               |                                                                                                    |                  |
|                             |                                                               |                                                                                                    |                  |
|                             | Add new arrival                                               |                                                                                                    |                  |
|                             | Personal data Sending institution Ar                          | rival Courses Study plan                                                                                                    |                  |
|                             | Essential information on the arrival                          |                                                                                                    |                  |
|                             | Expected arrival date                                         | 14.2.2012                                                                                                    |                  |
|                             | Expected departure date                                       | 20.6.2012                                                                                                    |                  |
|                             | Academic year you want to study                               | 2011/2012                                                                                                    |                  |
|                             | Arrival date                                                  |                                                                                                    |                  |
|                             | Eunding*                                                      | nooran SocratesErasmus                                                                                                    |                  |
|                             | Arrival type *                                                | Short study stay                                                                                                    |                  |
|                             | Do you require accommodation                                  | ANO                                                                                                    |                  |
|                             | Matrillo adatas                                               | 100 Nate there is the function of a second at the structure of the second at the structure of the second at the structure of the second at the structure of the second at the structure of the second at the structure of the second at the structure of the second at the structure of the second at the structure of the second at the structure of the second at the structure of the second at the structure of the second at the structure of the second at the second at the structure of the second at the second at the second a |                  |
|                             | Mobility status                                               | 401 - Data about the arrival completed including the courses                                                                                                    |                  |
|                             | ECTS coordinators                                             |                                                                                                    |                  |
|                             | Local institutional coordinator - administrator               |                                                                                                    |                  |
|                             | Local institutional coordinator - signer                      |                                                                                                    |                  |
|                             | - LA signature date                                           |                                                                                                    |                  |
|                             | Local departmental coordinator - administrator                | Bedřich Zinola                                                                                                    |                  |
|                             | Local departmental coordinator - signer                       | Bedrich Zimola                                                                                                    |                  |
|                             | Contact information                                           |                                                                                                    |                  |
|                             | Official phone                                                |                                                                                                    |                  |
|                             | Official tax                                                  |                                                                                                    |                  |
|                             | Official e-mail                                               |                                                                                                    |                  |
|                             | * Mandatory field                                             | Log out                                                                                                    |                  |
|                             |                                                               | Lotton                                                                                                    |                  |
|                             |                                                               |                                                                                                    | £                |
| diportal/10                 |                                                               |                                                                                                    | ~                |
| 🧧 Portál UTB                | 6                                                             |                                                                                                    | ( <del>x</del> ) |
|                             |                                                               |                                                                                                    | -                |
| 0 0 5 0                     |                                                               |                                                                                                    | _                |

You can also see that the couses in the bookmark "*Courses*" have the status "*Normal*". It means that they are listed in your Learning Agreement. Later if you need to make some changes the status will be changed to either "deleted" if you delete a course or "added" if you add an additional course to the previous list of courses in the Learning Agreement.

| 0 Portál UTB - Opera            |                                                                                                    |                                                           |
|---------------------------------|----------------------------------------------------------------------------------------------------|-----------------------------------------------------------|
| 🖹 Soubor Úp <u>r</u> avy Zobras | t Zájožky Pomůcky Nástroje Nápověda                                                                                                    | - 8 ×                                                     |
| 😔 Přidat 🔶 Zpět 🔿 Vpřed 🛔       | ) Načíst znovu 🕐 Domů 🔍 Najít 📅 Tisk 💱 Celá obrazovka 🚥 Příhlást se                                                                                                    |                                                           |
| Web portal.utb.cz/wps/port      | l/lut/p/c5/h1_RboMwDEW_pV9g11DaHkPKVgQNDZAMeEF17Rial3LoPD1o9gkPbHZT9bx9fWFHOZuy76uyq7WbXkGEelqOh3Dzw55yK1lK0L_wDYmokMYevKZhz5xCPrc]                                    | Hledat pomoci Google                                      |
| Portál (                        | JTB                                                                                                    | Today's name-day Berta   Help   Log In<br>Česky   English |
| -                               |                                                                                                    | Contractor In Contractor                                  |
| Home Welcome                    | IS/STAG browsing TBU WebServices IS/STAG E-application ECTS User info Password change                                                                                  |                                                           |
| ECTS arrivings                  |                                                                                                    |                                                           |
|                                 | ECTS – Students arriving for short-term stays                                                                                                    |                                                           |
|                                 | Arrivals - John BROWN                                                                                                    |                                                           |
|                                 | Date Print                                                                                                    |                                                           |
|                                 | WINDOW 2012 - 2016 2012 SAFES LAIS CHILAIS WINDOW                                                                                                    |                                                           |
|                                 |                                                                                                    |                                                           |
|                                 |                                                                                                    |                                                           |
|                                 | Add new arrival                                                                                                    |                                                           |
|                                 | Personal data Sending institution Arrival Courses Study plan                                                                                                    |                                                           |
|                                 | Summer semester Credits Setting status<br>MUMM/EBM3 4 Normal                                                                                                    |                                                           |
|                                 | MUMM/ECK02 3 Normal                                                                                                    |                                                           |
|                                 | MUMMARHKM 4 Normal<br>MUMM/PMN1E 5 Normal                                                                                                    |                                                           |
|                                 | MUMM/PMN2E 5 Normal                                                                                                    |                                                           |
|                                 | Vietors: 21 Creves sating static can bely use in case when driving user should should change on reasoning user to should in the Learning streament will should be with | ted courses without changes a LW#h status Mongal          |
|                                 | If you have deleted or added any course during your study stay, you have an option to change their status to Added or Deleted. Then you can print amendment            | with those changes - Changes to Learning                  |
|                                 | Agreeners.                                                                                                    | Lottott                                                   |
|                                 |                                                                                                    | Lorrow                                                    |
|                                 |                                                                                                    | 1                                                         |
| n                               |                                                                                                    |                                                           |
| id:portal10                     |                                                                                                    |                                                           |
|                                 |                                                                                                    |                                                           |
|                                 |                                                                                                    |                                                           |
|                                 |                                                                                                    |                                                           |
|                                 |                                                                                                    |                                                           |
|                                 |                                                                                                    |                                                           |
|                                 |                                                                                                    |                                                           |
|                                 |                                                                                                    |                                                           |
|                                 |                                                                                                    |                                                           |
|                                 |                                                                                                    |                                                           |
|                                 |                                                                                                    |                                                           |
| Portál UTB                      |                                                                                                    | (**)                                                      |
|                                 |                                                                                                    |                                                           |
| E 🖕 2 🖸                         |                                                                                                    | ·                                                         |

# 7. Change Learning Agreement

If you need to make any changes in your Learning Agreement (delete or add a course) inform the TBU institutional coordinator – administrator – International Office, Mr Býček – <u>bycek@rektorat.utb.cz</u> about it.

As soon as your "Mobility status" is changed to "Student mobility in progress" you can make the required course changes.

| 🗿 Portál UTB - Opera                                                            |                                                                                           |                           |  |  |
|---------------------------------------------------------------------------------|-------------------------------------------------------------------------------------------|---------------------------|--|--|
| 🖸 goulor úpravy zobrazit Zájožky Pomácky Nástroje Nápověda. – 🗗 🛪               |                                                                                           |                           |  |  |
| O Pilder 着 70% 🔿 Vildel 🖨 Nañe 2000 🔍 Nañe 🚍 Tale 🔀 Cale dezemba 👄 Officielle a |                                                                                           |                           |  |  |
| Web restrict the refused restriction of the Rest ADDER 100 or EN12Minfth        |                                                                                           | arter? De Hade anna Conda |  |  |
|                                                                                 | панткоргоридалрон из Гларинаноровиохиали из Госпортионално укални з дироророр остораку си | avarar 3 Head point codie |  |  |
| ( Portal UIB                                                                    |                                                                                           | Česky   English           |  |  |
| how                                                                             |                                                                                           | -00003400 03110404033000  |  |  |
| Home Welcome IS/STAG browsing TBU WebSet                                        | ces IS/STAG E-application ECTS User info Password change                                  |                           |  |  |
| ECTS arrivings                                                                  |                                                                                           |                           |  |  |
| ECTS – Students arriving for s                                                  | ort-term stavs                                                                            |                           |  |  |
|                                                                                 |                                                                                           | 4                         |  |  |
| Arrivals - John BROWN                                                           |                                                                                           |                           |  |  |
| Date Print                                                                      | NU AV                                                                                     |                           |  |  |
| 14.02.2012 - 20.06.2012 - SAF 129 LAD                                           | H-LA (S) Memove                                                                           |                           |  |  |
|                                                                                 |                                                                                           |                           |  |  |
|                                                                                 |                                                                                           |                           |  |  |
| Add new arrival                                                                 |                                                                                           |                           |  |  |
| Personal data Sending institution                                               | Arrival <u>Courses</u> <u>Study plan</u>                                                  |                           |  |  |
| Essential information on the arrival                                            |                                                                                           |                           |  |  |
| Expected arrival                                                                | a 14.2.2012                                                                               |                           |  |  |
| Expected departure                                                              | 9 20.6.2012                                                                               |                           |  |  |
| Reademic year you want to stu                                                   | 2011/2012                                                                                 |                           |  |  |
| Arrival                                                                         | 9                                                                                         |                           |  |  |
| Departure                                                                       | 9                                                                                         |                           |  |  |
| Fund                                                                            | * program Socrates/Erasmus                                                                | 3                         |  |  |
| Arrival ty                                                                      | Short study stay                                                                          |                           |  |  |
| Do you require accommode                                                        | 3 ANO                                                                                     |                           |  |  |
| Mobility sta                                                                    | 450 - Student mobility in progress                                                        |                           |  |  |
| Student's LA signature                                                          |                                                                                           |                           |  |  |
| ECTS coordinators                                                               |                                                                                           |                           |  |  |
| Local institutional coordinator - administr                                     | r                                                                                         |                           |  |  |
| Local institutional coordinator - sig                                           | r –                                                                                       |                           |  |  |
| - LA signature -                                                                | 2 - Davidish Zimela                                                                       |                           |  |  |
| Local departmental coordinator - administr                                      | r Bedrich Zimola                                                                          |                           |  |  |
| - LA signature                                                                  | e -                                                                                       |                           |  |  |
| Contact information                                                             |                                                                                           |                           |  |  |
| Official ph                                                                     | a -                                                                                       |                           |  |  |
| Official                                                                        | x -                                                                                       |                           |  |  |
| Official e-                                                                     | 1                                                                                         |                           |  |  |
| * Mandatory field                                                               |                                                                                           |                           |  |  |
|                                                                                 |                                                                                           | Logout                    |  |  |
|                                                                                 |                                                                                           |                           |  |  |
|                                                                                 |                                                                                           |                           |  |  |
| id:portal10                                                                     |                                                                                           | × (****                   |  |  |
| Portal UTB                                                                      |                                                                                           | ( <u>×</u> )              |  |  |
|                                                                                 |                                                                                           | · 0                       |  |  |
|                                                                                 |                                                                                           | E                         |  |  |

You can delete unsuitable courses and/or add additional courses which you would like to attend. Adding a course has to be done in the same way as you did it in the Learning Agreement before.

# Before adding a course, please, make sure that it does not overlap with any other course and that the teacher agrees with your attendance.

When all your changes are saved in the system and you are sure that there will not be any more changes, inform the Faculty departmental coordinator about it. The Faculty departmental coordinators – signers are:

| Faculty of Technology                      | Mr. Čermák – <u>cermak@ft.utb.cz</u>       |
|--------------------------------------------|--------------------------------------------|
| Faculty of Management and Economics        | Mr. Zimola – <u>zimola@fame.utb.cz</u>     |
| Faculty of Multimedia Communications       | Mr. Vodička – <u>vodicka@fmk.utb.cz</u>    |
| Faculty of Applied Informatics             | Mr. Kubalčík – <u>kubalcik@fai.utb.cz</u>  |
| Faculty of Humanities                      | Ms. Machová – <u>machova@fhs.utb.cz</u>    |
| Faculty of Logistics and Crisis Management | Mr. Tomaštík – <u>tomastik@flkr.utb.cz</u> |

As soon as your changes are approved by both your home University and receiving Faculty at TBU, print the Learning Agreement Changes Form (CH-LA), sign it and deliver it in person to TBU International Office.

| Portál UTB - Opera                                                                                                    |                                                   |
|----------------------------------------------------------------------------------------------------|---------------------------------------------------|
| 🖻 goubor Úpravy zobrazit zájožity Pomúcky Nástroje Nápověda                                                                                                    | _ 8 ×                                             |
| 은 Přídat 🔶 zpět 🎐 vpřed 💭 Načist znovu 🌴 Domů 🔍 Najit 🖶 Tek, 🔀 Celá obrazovka 🖙 Příhlást se                                                                                                    |                                                   |
| 💿 🗰 portal utb.cz/wps/portal/uuk/p/c5/hV_lxco14E15/hSeVY2dO54HR/mQ8cYEgF4qKF4s41B58PT85qp/pkSf1M932D5m35Hk3yqLu2xEM4uqq6x5LHABHkRrGNQu_f1XxqTTm6y54HPWpT9HjC20bB                                                                                                    | THedat pomoci Google                              |
|                                                                                                    | Today's name-day Berta   Help   Log In            |
| (I) Portál UTB                                                                                                    | Česky   English                                   |
|                                                                                                    |                                                   |
| Home Welcome IS/STAG browsing TBU WebServices IS/STAG E-application ECTS User info Password change                                                                                                    |                                                   |
| ECTS arrMings                                                                                                    |                                                   |
| ECTS – Students arriving for short-term stays                                                                                                    |                                                   |
| Course was added                                                                                                    |                                                   |
| Arrivals - John BROWH                                                                                                    |                                                   |
| Data Print                                                                                                    |                                                   |
| the state of the state of the state         |                                                   |
|                                                                                                    |                                                   |
|                                                                                                    |                                                   |
| Add new arrival                                                                                                    |                                                   |
| Personal data Sending institution Arrival Courses Study plan                                                                                                    |                                                   |
| Summer sensater Dredits Setting status                                                                                                    |                                                   |
| MUEPHAALE 5 Aadad Intervie<br>MUMAREMS 4 Normal Sets dedetd                                                                                                    |                                                   |
| MUMM/ECK02 3 Normal Set as deleted                                                                                                    |                                                   |
| MUMM/EHRM 4 Deleted Withtspitssmazini                                                                                                    |                                                   |
| MUMM/PMN1E 5 Normal Set as dekted                                                                                                    |                                                   |
| MUJMM/PMNZE 5 Normal Set as deleted                                                                                                    |                                                   |
| Course acting a statu can believe to a statu or interaction status charters on status on the status. In this I service averagement will always to write                                                                                                    | ed courses without changes a LV8(th status Normal |
| Course dealing status can reproduin case when daning your study stary you change courses you want to study. In this ceal in gage elliptic wind any size print<br>if you have deleted or added any course during your study stary, you have an option to change their status to Added or Deleted. Then you can print amendment<br>Any amendment                                                                                                    | with those changes - Changes to Learning          |
| Age Certain And Set of the neuroscience and the set of the set of |                                                   |
| Department MLE 🛞 Course abbreviation % 🔍 Display all 🗌 Search                                                                                                    |                                                   |
| The list below shows courses matching your filtering criteria. Select a course and click Add to add it to the selected semester.                                                                                                    |                                                   |
| Abbreviation (D)Name     OVariant Winter semester                                                                                                    |                                                   |
| MUE / PMA2E <u>Macroeconomics II</u> 2011 Add source                                                                                                    |                                                   |
| MUE / PMI2E Microeconomics II 2011 Add course                                                                                                    |                                                   |
|                                                                                                    |                                                   |
|                                                                                                    | Log out                                           |
|                                                                                                    |                                                   |
|                                                                                                    |                                                   |
| diportal10                                                                                                    |                                                   |
|                                                                                                    |                                                   |
| PortAlITE                                                                                                    | (3)                                               |
|                                                                                                    |                                                   |
|                                                                                                    | · · · · · · · · · · · · · · · · · · ·             |

Students are allowed to make all necessary changes during the first 30 days from the beginning for semester. After that the system will be locked for any further changes and no more changes will be possible.

## 8. Study/Work Placement Prolongation; Repeated Arrival

New arrival has to be added in case you want to prolong your study stay at TBU or you come back to Zlín again to study within another academic year, exchange programme, etc.

Press the "Add new arrival" button and within the Arrivals a new line with information on a new arrival will appear. Under the bookmark Arrival fill in the information on your new arrival. In this way we are able to clearly manage Learning Agreements and Learning Agreement Changes for each semester separately.

| 🗿 Portál UTB - Opera                                                                                                    |                         |
|----------------------------------------------------------------------------------------------------|-------------------------|
| 🖸 Soubor Úpravy Zobrazt Zájožky Poglicky Bástroje Nápověda                                                                                                    | - 8 ×                   |
| 😌 Přídst 🔶 zpět 🔿 Vpřed 💭 Načíst znovu 🏠 Domů. 🔍 Najit 🖶 Tisk. 🔀 Celá obrazovka 🛶 Příklast se                                                                                                    |                         |
| 🕲 Web: 🛛 portal. ubb.rz/wps/portal/ubb/c5/hrt_lkozAEIShSerV72/d054rm/QBc/Fg/F4qKF434B58P1B5gy/pASVH532D0an35Ktyduz2vEMuqq6XsLHABrikrGNQu_lMxqTTm6y54IPWpT9Hjc2dbB 🚼 🖌 Hedat pomod Google                                                                                                    | 0                       |
| Today's name-day Beta                                                                                                    | elp   Log In            |
| Cest Control O I B Control Control Con | ky <mark>English</mark> |
|                                                                                                    |                         |
| Further Welcome ISS/IAG browsing IBU WebServices ISS/IAG E-application ECIS User Into Password change                                                                                                    |                         |
| ECIS arrivings                                                                                                    |                         |
| ECIS – Students arriving for short-term stays                                                                                                    |                         |
| Curree was added                                                                                                    |                         |
| Arrivala - John BROWN                                                                                                    |                         |
| Dates Print Print  |                         |
|                                                                                                    |                         |
|                                                                                                    |                         |
| Add new amical                                                                                                    |                         |
| Personal data Sending institution Arrival Courses Study plan                                                                                                    |                         |
| Summer semaster Credits Setting shitus                                                                                                    |                         |
| MUE/PMA2E 5 Added Remove                                                                                                    |                         |
| MUMMEBM3 4 Nomal Season                                                                                                    |                         |
| MUMMARELAGE 3 Komma Seasonees                                                                                                    |                         |
| MUMM/PMN1E 5 Normal Set as deleted                                                                                                    |                         |
| MUMM/PMN2E 5 Normal Set as deleted                                                                                                    |                         |
| Credita: 28                                                                                                    |                         |
| Course setting status can help you in case when during your study stay you change courses you want to study. In the Learning agreement will always be printed courses without changes e.l. With status if you have ealered or beted. Then you can print amendment with those changes - Changes to Learning Agreement.                                                                                                    | vormal.                 |
| Search and add the courses you want to study at our institution                                                                                                    |                         |
| Department MLE SC Course abbreviation % Scarch                                                                                                    |                         |
| 1 The list below shows courses matching your filtering oriteria. Select a course and click Add to add it to the selected senester.                                                                                                    |                         |
| O Multi Planna O Varianti Mindra ramester Multi Planna Multi Planna M  |                         |
| MUE / PMIZE Microsconomics II 2011 Add course                                                                                                    |                         |
|                                                                                                    |                         |
|                                                                                                    |                         |
|                                                                                                    | gou                     |
|                                                                                                    |                         |
| ld partail 10                                                                                                    |                         |
|                                                                                                    |                         |
|                                                                                                    | (****)                  |
|                                                                                                    | (×)                     |
|                                                                                                    | 1 1                     |

## 9. FAQ

- Q: Do I have to fill information into all fields?
- A: Basically all information we ask you to fill in Portál are important and later will appear in the Student Application Form (SAF) and Learning Agreement (LA). Thus the more information you save in Portál, the less hand filling into the SAF and LA.
- Q: Do I have to glue my passport sized photograph on the SAF?
- A: Yes, it completes the information on you and makes the work easier.
- Q: How can I apply for the Czech Language for Foreigners?
- A: Czech Language for Foreigners in not listed in Portál. Thus it will not appear in your Learning Agreement. If you want to be enrolled in the courses, inform the TBU International Office about it. If you pass the final exam successfully special certificate proving the 3 ECTS evaluation and your grade will be issued.
- Q: Our University has its own SAF and LA. Can I apply for exchange study with these documents only?
- A: No. You have to be registered in Portál and send me SAF and LA from Portál if you want to come for exchange studies to TBU. If your home institution requires its own SAF and LA to be filled and confirmed, send us both versions TBU and your home university SAFs and LAs.
- Q: I have registered into Portál and entered all the required information. However when I got the bookmark "Courses" there is written that "There are no courses registered for this arrival." What I did wrongly?
- A: The statement "There are no courses registered for this arrival" in the bookmark Courses means that you have not chosen any course yet. It does not mean that you filled anything wrongly before. Follow the instructions in Chapter 5 to choose your courses.

Should you have any comments or ideas of improvement of this Manual, do not hesitate to contact the International Office, Pavel Býček (<u>bycek@rektorat.utb.cz</u>).